## Withdraw Requests for Assistance

This form requests the immediate closure of an account typically due to an Applicant not having eligible damages.

1. Go to the home screen of the Account you wish to withdraw, and click the *"Create New Request"* button.

| 2009 Public Assistance Test Grant (PA) > 2   Account for 99999   Active   Create New Request | (PA) - Any Te;      | xas Town                                                      |        |   | Nore •                                                                                                  |
|----------------------------------------------------------------------------------------------|---------------------|---------------------------------------------------------------|--------|---|----------------------------------------------------------------------------------------------------|
| Summary >                                                                                    | Account Details     |                                                               |        | • | 🧇 Grant 🔹                                                                                               |
| 🔏 Projects                                                                                   | Authorized Agent:   | Joe Applicant - Emergency Manager                             |        |   | 9999 Public Assistance Test Grant<br>Public Assistance                                                  |
| 😸 Payments                                                                                   | Project Count:      | 7 Projects<br>5 Unobligated<br>2 Obligated - Large (All Open) |        |   | Declared: January 18, 2017<br>Emergency Deadline: July 18, 2021<br>Permanent Deadline: January 18, 2023 |
| 31 Quarterly Reports                                                                         | Eligible Obligated: | \$377,781.90<br>\$377,781.90 Not Expended                     |        |   | Applicant •                                                                                             |
| Contacts                                                                                     | Federal Obligated:  | \$990,781.78 (262.26%)<br>\$317,299.79 Un-Paid                |        |   | Any Texas Town                                                                                          |
| Notes                                                                                        |                     | View Graph                                                    |        |   | Region Region)<br>FIPS #: 000-TEST0-00                                                                  |
| Documents                                                                                    | State Obligated:    | \$24,192.84 (6.40%)<br>\$24,192.84 Un-Paid<br>View Graph      |        |   | State #: 90052 FEIN #: 111111111<br>Vendor #:<br>DUNS #: 111222333                                      |
| ③ History                                                                                    | Local Share:        | \$36,289.27 (-168.66%)                                        |        |   | Type: City<br>Physical/Mailing: 1 Longhorn Drive                                                        |
|                                                                                              | Advances Requested: | \$0.00                                                        | Expand |   | Sherman, TX,                                                                                            |

2. Click the *"New Withdraw Assistance Request"* link.

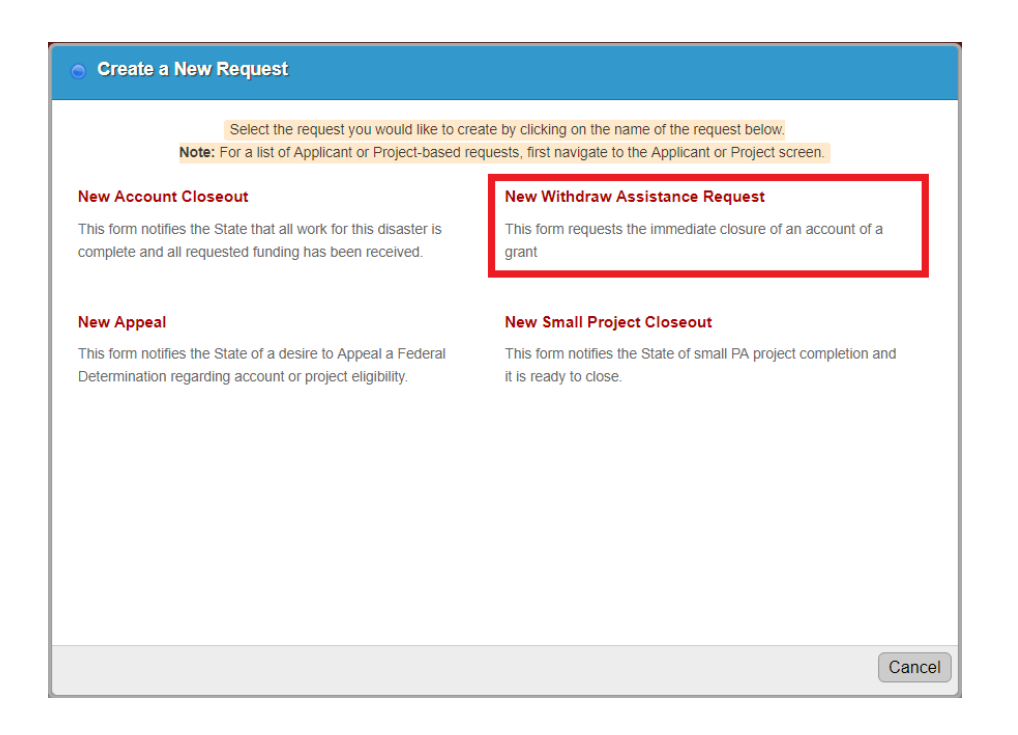

- 3. The form will display. Complete the form:
  - a. Enter the *"Reason"* for the withdrawal.
  - b. Enter any *"Notes"* to be included.
  - c. Click "Save" (the form can be saved without submitting, and retrieved at a later time from your "Drafts" under the Inbox menu). The form must be saved before attaching any documents.
  - d. Click the **"Add Document"** button to upload additional documentation, if necessary.
  - e. Click the *"Submit"* button when the form is complete, and you have checked to make sure that the **Deliverables** on the **Summary** tab were completed.

| 🚔 🖪 🖈 - 🏦 Accou                    | ints 🚽 🔧 projects 🚽                                    | \$ FINANCES - | Q                                  | Maria Salazar logged in as User 4 Test 🕴         |              |
|------------------------------------|--------------------------------------------------------|---------------|------------------------------------|--------------------------------------------------|--------------|
| 4029 Wildfires (PA) Any Texas Town | Account for 4029 (PA) - Any Texas                      | Town          |                                    |                                                  |              |
| Create New Witho                   | lraw Assistanc                                         | e Request     |                                    |                                                  |              |
|                                    |                                                        |               |                                    |                                                  |              |
| 🔚 Save 🥐 Submit 🦨                  | Cancel                                                 |               |                                    |                                                  |              |
| Form >                             | Form                                                   |               |                                    |                                                  |              |
| c e                                | Reason:                                                | a -> Exampl   | e: "No eligible damage" or "Damage | is below FEMA's required minimum amount of \$1,0 | 00".         |
|                                    | Notes:                                                 | b             |                                    |                                                  |              |
|                                    |                                                        |               |                                    |                                                  |              |
|                                    |                                                        |               |                                    |                                                  |              |
|                                    |                                                        |               |                                    |                                                  | d            |
|                                    |                                                        |               |                                    |                                                  | T.           |
| Notes & Comments                   |                                                        |               | Add Note                           | No Uploaded Documents                            | Add Document |
|                                    | There are currently no note<br>Be the first to add one | 5.            |                                    | No Issues                                        | Add Issues   |

4. After you have saved the form, click the *"Summary"* tab on the left side menu to view the **Deliverables**. Verify that you have completed <u>all</u> deliverables by clicking on the box next to the **Deliverable**. This will place a check mark in the box to indicate that you completed that specific deliverable.

*Note:* Each *Deliverable* must be checked off/completed before the form can be submitted.

| 9999 Public Assistance Test Grant (PA) | Any Texas Town > Account for 9999 (PA) - Any Texas Town                                                                                                    |
|----------------------------------------|----------------------------------------------------------------------------------------------------|
| 👌 Submit 🛛 📷 Delete                    |                                                                                                    |
|                                        |                                                                                                    |
| 📰 Summary 🔰 刘                          | Peliverables *                                                                                                    |
| 🕎 Form                                 | Attached a signed Notification of Withdrawal for Assistance form (for Public Assistance grant) or a signed Notification of Withdrawal letter<br>(for Hazard Mitigation grant), as appropriate. |
| Notes                                  | [Completed By You]<br>View All Completed Deliverables                                                                                                    |

 If you click the *"Submit"* button prior to verifying that all Deliverables have been completed, the following warning will display. Click the *"Okay"* button to return to the **Deliverables**.

| Warning!                                                             |
|----------------------------------------------------------------------|
| The following requirements must be completed before you can advance: |
| Deliverables                                                         |
| Окау                                                                 |

6. Click the *"Submit"* button when all of the **Deliverables** have been completed.

| 9999 Public Assistance Test Grant (PA) | ry Texas Town > Account for 9999 (PA) - Any Texas Town                                                                                                    |                                                                                     |
|----------------------------------------|----------------------------------------------------------------------------------------------------|-------------------------------------------------------------------------------------|
| Withdraw Assistan                      | ce Request                                                                                                    | ECTIVE                                                                              |
| 👌 Submit 📷 Delete                      |                                                                                                    | More •                                                                              |
| 🔝 Summary 💦                            | Deliverables                                                                                                    | 🧇 Grant -                                                                           |
| Form                                   | Attached a signed Notification of Withdrawal for Assistance form (for Public Assistance grant) or a signed Notification of Withdrawal letter<br>(for Hiszard Mitgation grant), as appropriate.<br>[Completed by You] | 9999 Public Assistance Test Grant<br>Public Assistance<br>Declared: August 25, 2017 |
| E Notes                                | View All Completed Deliverables                                                                                                    | Emergency Deadline: February 25, 2018<br>Permanent Deadline: February 25, 2019      |
| Documents                              | Withdraw Assistance Request Details -                                                                                                    | Applicant -                                                                         |
| 😡 Workflow                             | This form requests the immediate closure of an account of a grant                                                                                                    | Any Texas Town<br>Sherman County (5 - Northwest Texas                               |
| ③ History                              | Reason: No Eligible Damage                                                                                                    | Region Region)<br>FIPS #: 000-TEST0-00                                              |
|                                        | Notes: Description                                                                                                    | State #: 90052 FEIN #: 111111111<br>Vendor #:                                       |
|                                        | Request for Request for Associance #1143<br>Assistance:                                                                                                    | Physical/Mailing: 1 Longhorn Drive<br>Sherman, TX,                                  |

7. You may leave a note when this window is displayed. Click the *"Submit"* button when done.

| Submit this W                | /ithdraw Assistance Request                                             |
|------------------------------|-------------------------------------------------------------------------|
| Before Submitting thi below. | s Withdraw Assistance Request please fill out the necessary information |
|                              | Leave a note:                                                           |
|                              |                                                                         |
|                              |                                                                         |
|                              |                                                                         |
|                              |                                                                         |
|                              | 0                                                                       |
|                              | *                                                                       |
| Cancel                       | Submit                                                                  |

 A notification will display letting you know that the Withdraw Assistance Request was successfully submitted. Select the button for the desired action, *"Close"* the window or *"Go to Account."*

| $\bigcirc$                                                                                    | A |
|-----------------------------------------------------------------------------------------------|---|
| Successfully Submitted                                                                        |   |
| You have submitted this Withdraw Assistance Request. You can see the workflow progress below. |   |
| <b>···</b> • • • • • • • • • • • • • • • • • •                                                |   |
| Submission Review Validate Confirm Complete<br>Withdraw Withdraw Status<br>Request            |   |
| Close Go To Account                                                                           |   |